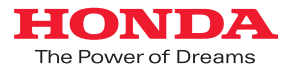

# メーカーオプション ディスプレイオーディオ ONE

# インターナビ ポケット ナビゲーション機能連携 ユーザーマニュアル

2019.10

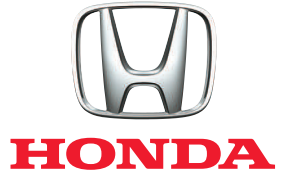

# **N** ONE

N-ONEメーカーオプション ディスプレイオーディオと スマートフォンの連携により、インターナビ ポケットのナビゲーション機能を ディスプレイオーディオで連携利用するための、設定手順や操作方法のご案内です。

#### CONTENTS

| 1 | 対応スマートフォン、対応アプリ、ご利用手順  |
|---|------------------------|
| 2 | 対応アプリのダウンロード、ログイン      |
| 3 | 接続方式の設定、ケーブル接続         |
| 4 | ナビゲーション機能連携(ルート案内)操作手順 |
| 5 | ナビゲーション機能連携のメニュー、画面表示  |
| 6 | ハンズフリーテレフォン、音楽再生 他     |
| 7 | スマートフォンでの引き継ぎ手順他       |

## はじめに(お使いになる前に)

ご利用の前に記載の設定方法、操作手順、注意事項などの記載内容を必ずお読みください。

#### インターナビ・リンク会員登録

■本サービスのご利用にはインターナビ・リンクの会員に発行される会員IDとパスワードが必要です。 N-ONEご購入のHonda販売店でインターナビ・リンク会員登録をしてください。 また、他のHonda車で会員登録済の場合は発行済の会員ID、パスワードでもご利用いただけます。

#### ナビゲーション機能のご利用に際して

■ナビゲーション機能はスマートフォンに依存した機能です。電波の受信状況が不安定なトンネル、ビルの谷間などでは地図表示が遅れたり、自車位置がずれる場合があります。ご利用の際にはご注意ください。

#### ご注意

#### 安全上のご注意

| 運転者が自動車内でHonda純正アプリ「インターナビ ポケットのナビゲーション機能、VICS情報」のナヒ |
|------------------------------------------------------|
| ゲーション機能連携を利用する場合、スマートフォンの操作は、必ず安全な場所に停車させてから行ってください。 |
| 運転中の操作や画面を注視することは非常に危険ですのでおやめください。                   |
| 本サービスが提供する交通情報は、参考情報となります。実際の交通規制と異なる場合は、実際の道路状況     |
| と交通規制に従って走行してください。                                   |
| お客様が本サービス利用中に事故等を起こしても、当社は一切の責任を負いません。               |
| ケット通信費についてのご注意                                       |
| ご利用には通信費が発生いたします。必ず、各携帯電話会社のパケット定額サービスにご加入ください。      |
| また、パケット定額サービスをご利用の場合でも対象にならない通信もございますのでご注意ください。      |
| 詳しくは各携帯電話会社にお問い合わせください。                              |
| 用上のご注意                                               |
| 本内容は2016年11月現在のものです。仕様ならびにサービスは予告なく変更・廃止することがあります。   |
| またサーバーのメンテナンスやトラブルの発生により、予告なくサービスを停止することもあります。       |
| 本書記載の機能、画面、デザイン等は、予告なく変更する場合があります。                   |
| 画面はイメージです。実際のものとは異なる場合があります。                         |

対応スマートフォン、対応アプリ、ご利用手順

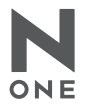

# 対応スマートフォンの確認

本サービスはiPhoneおよび、

Android<sup>TM</sup>端末の一部機種に対応しています。

対応機種については、必ず下記URLで最新情報をご確認ください。

iPhoneおよび、Android<sup>TM</sup>端末の動作確認済みの機種・OSの最新情報について http://www.honda.co.jp/internavi/pocket/supported.pdf

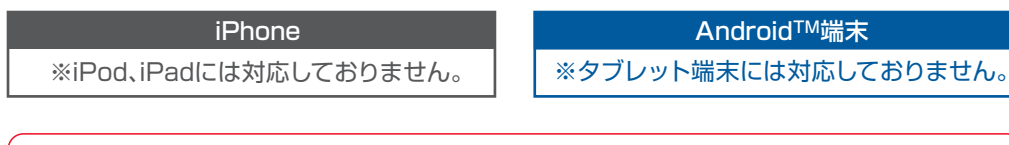

インターナビ ポケット ナビゲーション機能連携は、すべてのスマートフォンで利用できる機能では 注意 ありません。

OSバージョンやスマートフォンのスペックにより、機種ごとに動作が異なる為、ナビゲーション機能 連携ができないスマートフォンがございます。ご了承ください。

| iPhoneなどの<br>基本的な操作方法などに関して                                                                                        | Android <sup>™</sup> 端末などの<br>基本的な操作方法などに関して                                                                                    |
|----------------------------------------------------------------------------------------------------|----------------------------------------------------------------------------------------------------|
| ー<br>iPhoneの使用上のご注意および、iPhone、iTunes、App<br>Storeなどの操作方法に関しては、下記AppleのWebサイ<br>トなどをご覧ください。                         | Android <sup>™</sup> 端末の使用上のご注意および操作方法に関しては、お持ちのAndroid <sup>™</sup> 端末の取扱説明書をご覧ください。                                           |
| Apple:iPhoneマニュアル<br>https://support.apple.com/ja_JP/manuals/iphone<br>Apple:iTunesヘルプ<br>iTunesを起動し、ヘルプよりご確認ください。 | Google Playヘルブ<br>アプリ版: Google Playを起動後、本体メニューボタンを<br>タッブし、「ヘルブ」をクリックしてください。<br>Web版: Google Playのページ下部にある「ヘルブ」を<br>クリックしてください。 |
|                                                                                                    | ※アブリのダウンロード/インストールには、Google Playという<br>アブリケーション配信システムを使用します。                                                                    |

# 対応アプリとご利用手順

ナビゲーション機能連携に必要な接続ケーブルを準備します。

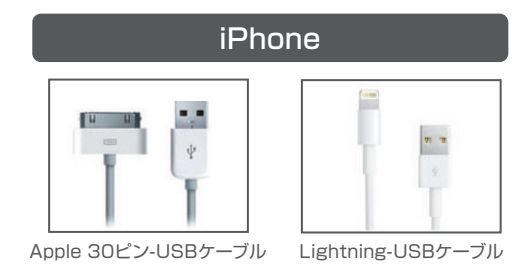

[USBケーブル]

大型家電量販店でご購入いただけます。

だけます。

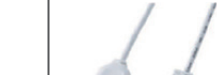

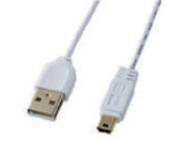

Android<sup>™</sup>端末

USBケーブル

[USBケーブル\*] USBケーブルは、Android™端末の付属品、または市販品 USBケーブルは、iPhoneに付属しているものをお使いいた をお使いいただけます。 市販品をお使いになる場合は、携帯電話販売会社や Apple純正品をお使いになる場合は、携帯電話販売会社や 大型家電量販店でご購入いただけます。 ※通信できるUSBケーブルをご用意ください。 (充電機能のみのUSBケーブルは不可)

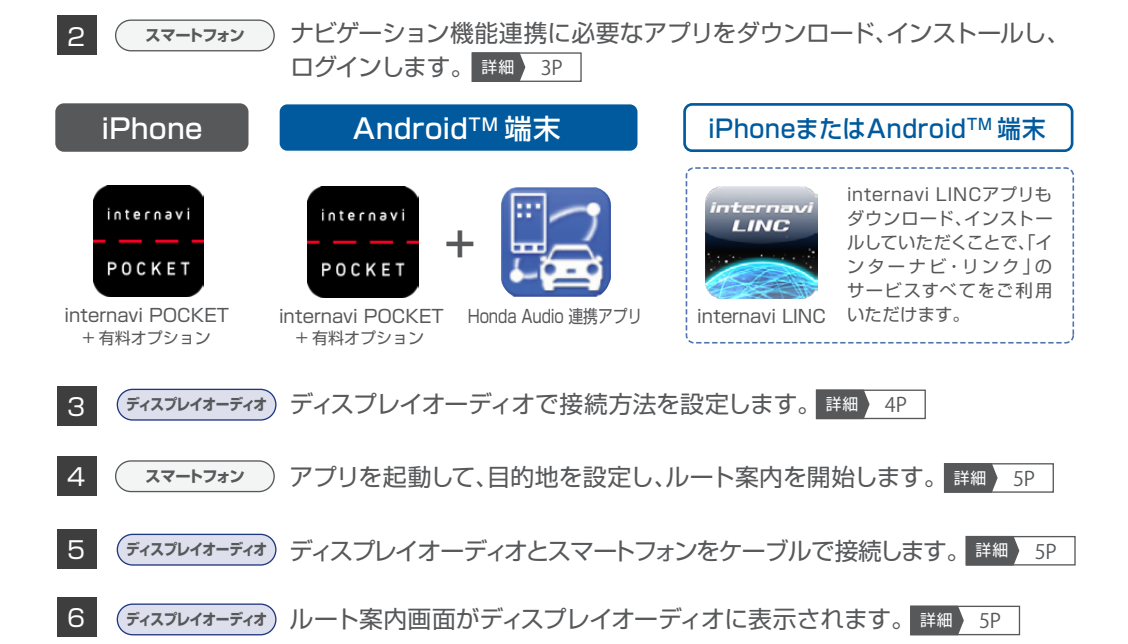

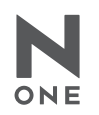

# ダウンロードについて

ナビゲーション機能連携を利用するには、下記のアプリをインストールする必要があります。検索 ワードなどをもとに「App Store」または「Google Play」より、アプリをダウンロードし、インストール してください。

### ■ナビゲーション機能連携を利用するためのアプリ

|                                                                                                    | アプリ名            | [internavi POCKET]              |  |
|----------------------------------------------------------------------------------------------------|-----------------|---------------------------------|--|
| Internavi                                                                                             | 価格              | 無料                              |  |
|                                                                                                    | App Storeカテゴリ   | ナビゲーション                         |  |
| POCKET                                                                                                | 検索ワード           | インターナビ/internavi/インターナビ ポケット など |  |
|                                                                                                    | 「インターナビ・ルート」、「馬 | 主車場セレクト」を利用するためのアプリ。            |  |
|                                                                                                    | イン:             | ターナビ ポケット 有料オプションの購入            |  |
| ナビゲーション機能連携を利用するには、「インターナビポケット」の有料オプション:ナビゲーション機能(3,060円*/年)、<br>VICS情報(730円*/年)が必要です。*税込 取得手順の詳細は 8P |                 |                                 |  |
| 複数のスマートフォンをお持ちの場合、インターナビ ポケットへのログイン時に同じID、パスワードを使用することで、それぞれ                                          |                 |                                 |  |
| のスマートフォンでナビゲーション機能連携を行うことができます。                                                                       |                 |                                 |  |
| ただし、同時に2台でご利用いただくことはできません。また、スマートフォンをお買い替えになった場合、IDとパスワードを引き                                          |                 |                                 |  |
| 継ぐことによりインターナビ ポケットのナビゲーション機能、VICS情報は、新しい機種に引き継ぐことができます。                                               |                 |                                 |  |

引き継ぎ手順の詳細は 8P

#### ●Android™端末は、下記のアプリもダウンロードが必要です。

| - |                                       | アプリ名  | 「Honda Audio 連携アプリ」             |
|---|---------------------------------------|-------|---------------------------------|
|   |                                       | 価格    | 無料                              |
|   |                                       | 検索ワード | インターナビ/internavi/インターナビ ポケット など |
|   | ディスプレイオーディオと Android TM端末を連進させるためのアプリ |       | AndroidTM端末を連携させるためのアプリ         |

インストールしているAndroid<sup>TM</sup>端末をケーブルで接続すると自動で起動して動作します。

なお、以下のアプリもダウンロード、インストールしていただくと、Honda四輪車オーナーのためのカーライフ サービス「インターナビ・リンク」のすべてのサービスをご利用いただけます。

| internavi | アプリ名          | [internavi LINC]                   | 燃費履歴やメンテナンス時期などの                     |
|-----------|---------------|------------------------------------|--------------------------------------|
| LINC      | 価格            | 無料                                 | 「「報リーヒスをはしの、イフターナ<br>ビ・リンクの別のアプリと連進」 |
|           | App Storeカテゴリ | ナビゲーション                            | 様々な機能を利用するためのベース                     |
|           | 検索ワード         | インターナビ/internavi/<br>インターナビ・リンク など | となるアプリ。                              |

| 注意                         | アプリのダウンロード、インストールなどに関わる、iPhone、iTunes、App Store、Google Playなどの<br>基本的な操作方法に関しては、下記サイトをご参照ください。                                                                                |                                                            |  |
|----------------------------|----------------------------------------------------------------------------------------------------|------------------------------------------------------------|--|
| iPhone                     | ●Apple:iPhoneマニュアル<br>https://support.apple.com/ja_JP/manuals/iphone                                                                                                    | ●Apple : iTunesヘルプ<br>iTunesを起動し、ヘルプよりご確認ください。             |  |
| Android <sup>™</sup><br>端末 | ●Google Playアブリのダウンロード<br>https://play.google.com/store/apps/details?id=jp.ne.i<br>●Google Playのヘルブ<br>アブリ版: Google Playを起動後、本体メニューボタンをタ<br>Web版: Google Playのページ下部にある「ヘルブ」をク | nternavi.drivelocator<br>ップし、[ヘルプ]を選択してください。<br>リックしてください。 |  |

# ログインについて

ログインの際には、インターナビ・リンク会員の会員ID、パスワードが必要です。

| iPhone                                                      | Android <sup>™</sup> 端末                                                                                                    | インターナビ・リンク ご利用案内<br>(お客様情報 登録完了のご案内)                                                                                                    |
|-------------------------------------------------------------|----------------------------------------------------------------------------------------------------|----------------------------------------------------------------------------------------------------|
| ログイン<br>ロクインD<br>パスワード<br>(1) ID、パスワードとは?<br>① パスワードがご不明の場合 | ログイン<br>注:月ID<br>パスワード (船江田号)<br>17.27-ド (船江田号)<br>17.27-ド (船江田号)<br>17.27-ド (北京市)<br>17.27-ド (北京市)<br>17.27-ド (北市)<br>17.27-ド (北市)<br>17.27-ド (北市)<br>17.27-ド (北市)<br>17.27-ド (北市)<br>17.27- (北市))<br>17.27-ド (北市)<br>17.27-۲- (北市))<br>17.27-ド (北市))<br>17.27-ド (北市))<br>17.27-ド (北市))<br>17.27-۲-<br>17.27-۲-<br>17.27-۲-<br>17.27-۲-<br>17.27-۲-<br>17.27-۲-<br>17.27-۲-<br>17.27-۲-<br>17.27-۲-<br>17.27-۲-<br>17.27-1-<br>17.27-1- | <text><section-header></section-header></text>                                                                                                    |
| [IDとパスワードの入力]<br>アプリを起動した際などに表示され                           | るログイン画面にて、                                                                                                    | en construir de la construir de la construir d |

アプ 「インターナビ・リンクご利用案内」に記載のIDとパスワードを入力し、 ログイン をタップしてください。 認証後、入力されたID・パスワードに問題がなければ、 画面が切り替わります。

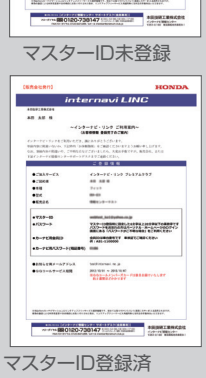

#### ●マスターID登録済のお客様

注意

マスターIDでもログインできます。パスワードは「マスターID」 登録時のお客様が任意で設定された **パスワードでログイン**してください。

「マスターID」登録時に設定するパスワードを忘れないようご注意ください。

# 接続方式の設定

スマートフォンとディスプレイオーディオを接続する前に、 接続方式をディスプレイオーディオ側のスイッチで操作して、設定する必要があります。

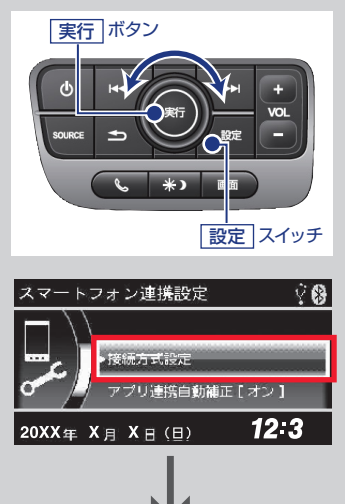

ディスプレイオーディオの 設定 スイッチを押して 接続方法を設定します。

- 2 設定画面が表示されますので、「実行」ボタンを回して 「スマートフォン連携設定」を選択し、「実行」ボタンを 押します。
- 3 「接続方式設定」を選択し、実行 ボタンを押します。

# ケーブル接続

スマートフォンとディスプレイオーディオを接続するには、下記のいずれかの接続ケーブルが必要に なります。

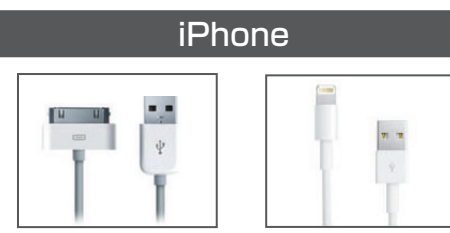

Apple 30ピン-USBケーブル Lightning-USBケーブル

#### [USB接続]

USBケーブルは、iPhoneに付属しているものをお使いいた だけます。 Apple純正品をお使いになる場合は、携帯電話販売会社や 大型家電量販店でご購入いただけます。

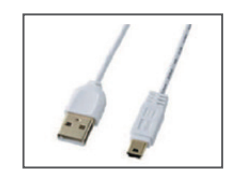

Android<sup>™</sup>端末

USBケーブル

#### [USB接続]

USBケーブル<sup>※</sup>は、Android<sup>™</sup>端末の付属品、または市販品 をお使いいただけます。 市販品をお使いになる場合は、携帯電話販売会社や 大型家電量販店でご購入いただけます。 ※通信できるUSBケーブルをご用意ください。 (充電機能のみのUSBケーブルは不可)

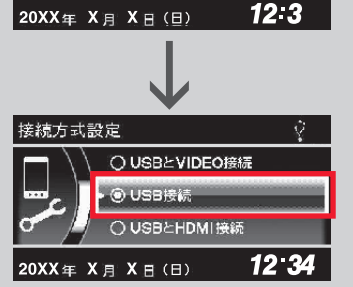

4 接続方式を選択し、実行ボタンを押して決定します。 USBケーブルで接続するときは、「USB接続」を選択 します。

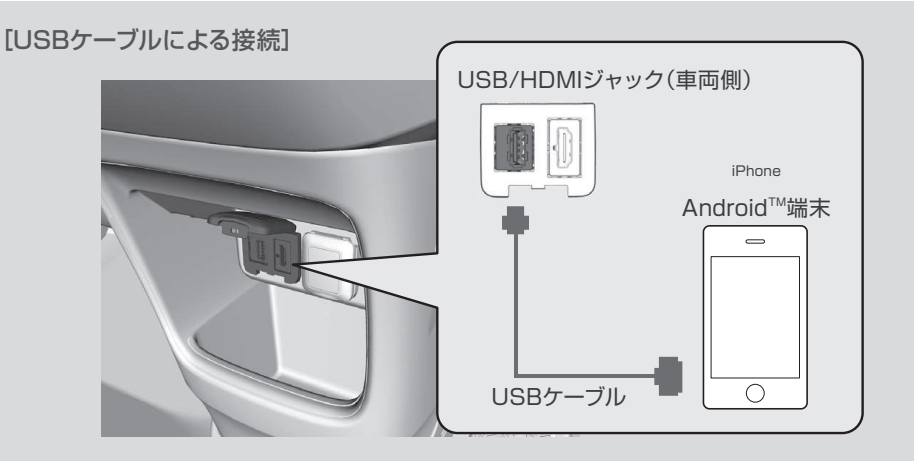

注意

接続方式の設定後、先にスマートフォン側でインターナビ ポケットを起動し、 目的地設定後、「案内開始」をタップした後に、スマートフォンをケーブルでディスプレイオーディオ に接続してください。

Δ

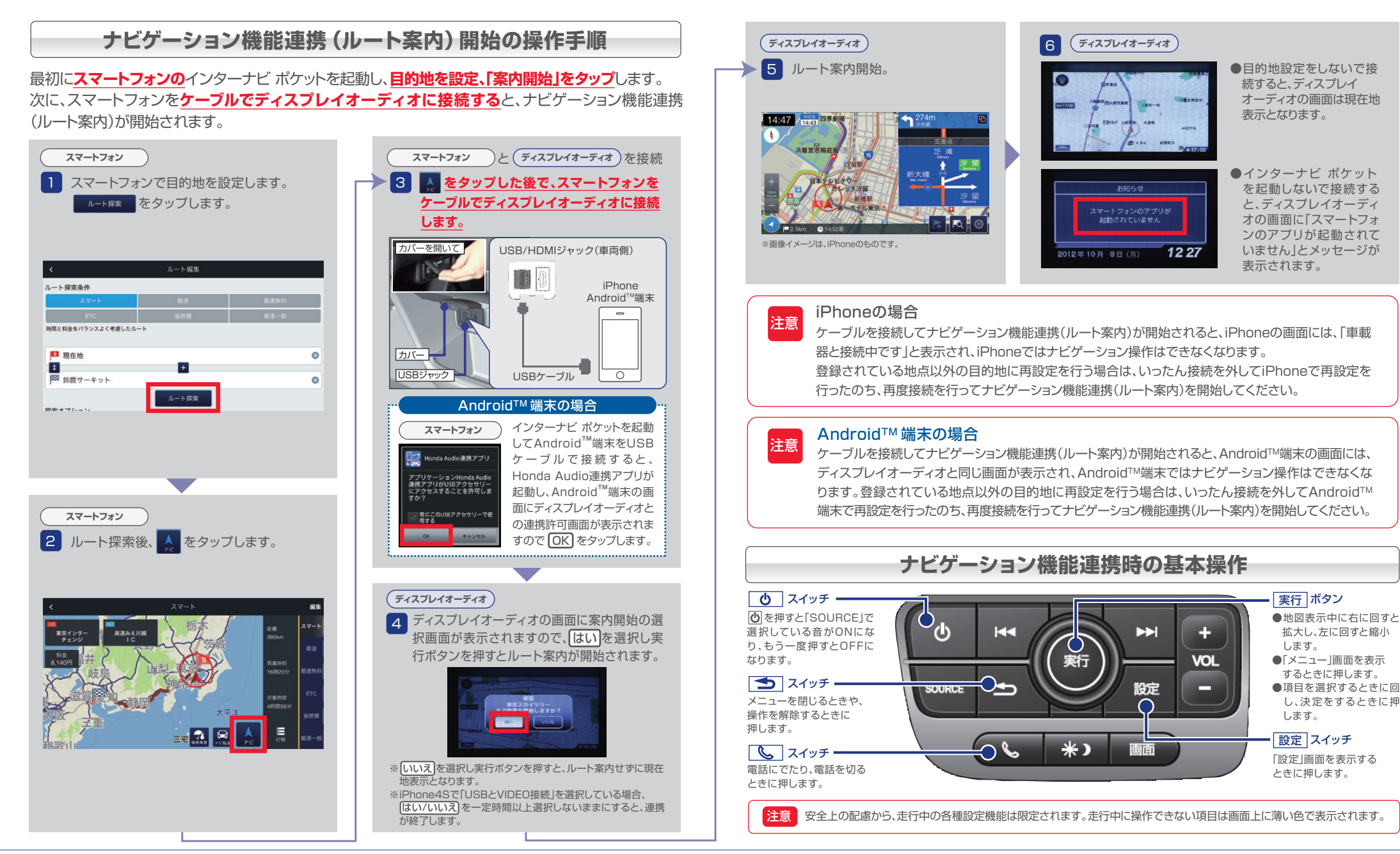

5 ナビゲーション機能連携のメニュー、画面表示

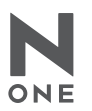

#### メニュー

地図表示中に実行ボタンを押すと、メニュー画面が表示されます。

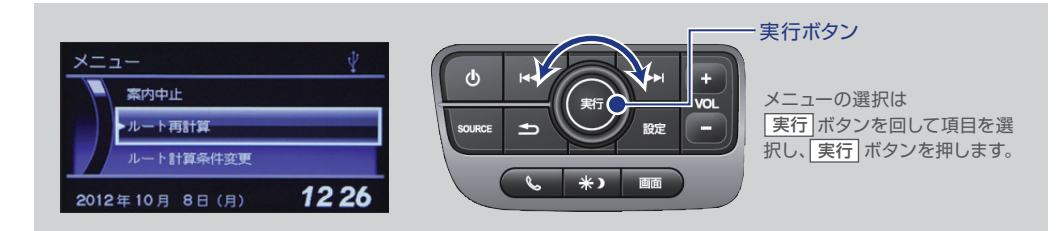

#### [メニューから操作できる項目]

#### ● 案内中止

- ナビゲーションを終了し、現在地周辺の地図表示に戻ります。
- ルート再計算

現在地と最新の交通情報を参照し、ルートを再計算します。

● ルート計算条件変更

スマートルート、最速無料優先ルート、最速ルート、ETC割引ルート、省燃費ルート、最速一般道優先ルートの 6つのルートから選び直すことができます。

● ルート全体図を表示

出発地から目的地までのルート全体を見ることができます。また、画面表示左上の各ルート名からその他のルート の全体図を表示し、ルートや到着時刻、料金などを比較して、ルートの種類を選択し直すこともできます。

● 自宅へ帰る

あらかじめ自宅に設定した場所へのナビゲーションを開始します。

● Myスポットから目的地を設定

あらかじめ登録したMyスポットから目的地を設定することができます。

- 履歴から目的地を設定
   今までのナビゲーション履歴から目的地を設定することができます。
- 目的地周辺の天気(目的地設定していない場合は現在地周辺の天気) 目的地周辺の4時間ごとの天気予報を見ることができます。
- 次の交差点を表示
- ルート上にある次の交差点などを地図上に表示します。 ● 経由地スキップ(案内中のみ)
- 経由地バイッシン(米パキンの) 経由地が設定されていた場合、一番直近の経由地を削除して再ルート計算をします。
- ノースアップに切り替え(ヘディングアップに切り替え) 「ノースアップ(北を上に地図表示)」と 「ヘディングアップ(自車の向いている方向を上に地図表示)」を切り替えます。
- SA/PAのオン/オフ切り替え
- 誘導中に画面右上に通過するSA/PAを表示します。
- ICのオン/オフ切り替え 誘導中に画面右上に通過するICを表示します。
- 渋滞情報表示切り替え 地図上に表示する交通情報の種類を設定できます。
- ※走行中操作不可の項目はメニュー表示がグレーアウトし、選択できません。

### 画面表示

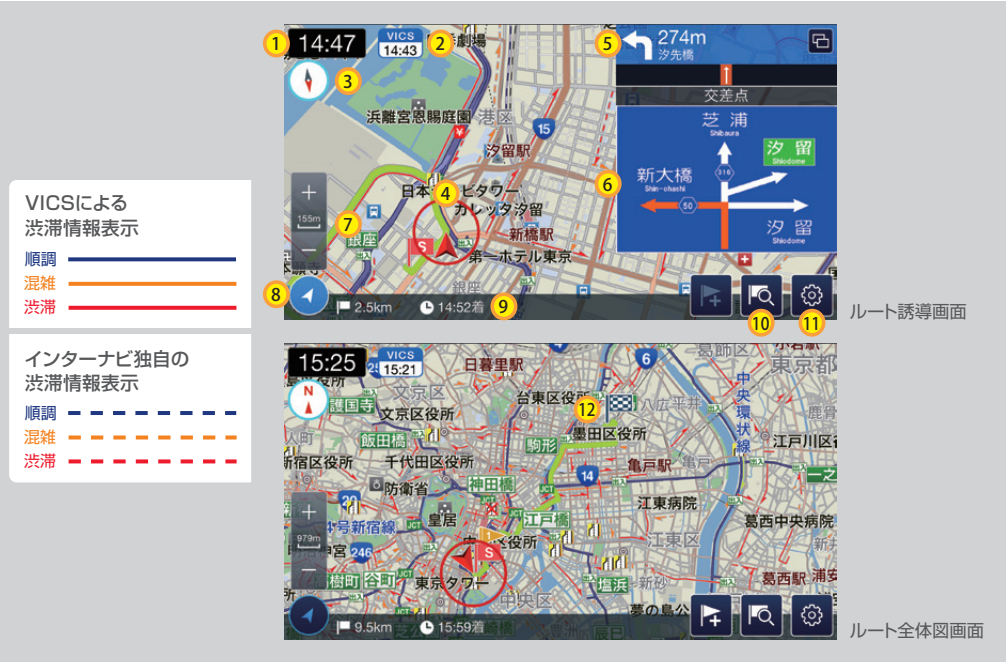

※画像イメージは、iPhoneのものです。

| 番号   | 表示内容                                          |
|------|-----------------------------------------------|
| 1    | 現在時刻                                          |
| 2    | 交通情報取得時間                                      |
| 3    | ノースアップ/ヘディングアップ切り替え                           |
| 4    | 自車位置                                          |
| 5    | 次の案内地点                                        |
| 6    | 方面看板                                          |
| 7    | 地図の縮尺変更 (10m~100km)                           |
| 8    | 現在地への表示切り替え                                   |
| 9    | 到着予想時刻/目的地までの距離                               |
| 10   | 経由地追加                                         |
| 11   | 案内メニュー (現在の案内の内容を編集できます。また、ルート全体図もここから表示できます) |
| (12) | 目的地はチェッカーフラッグで表示されます                          |

ハンズフリーテレフォン、音楽再生 他

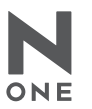

# ハンズフリーテレフォン

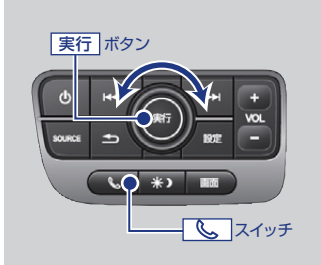

#### ●電話を受ける

画面に電話の着信画面が表示されますので、 し、スイッチを押すか、 または 実行 ボタンを回して、画面の 『通話』を選択し電話に出ます。

# ●電話をかける 「へのチャッチを押す⇒電話画面が表示⇒

、スイッチを押す⇒電話画面が表示⇒ワンタッチダイヤル、発信着信
履歴、電話帳のいずれかを選択⇒電話をかける相手を選択し、「実行」ボタンを押して決定すると自動で発信が始まります。

#### ●通話を終了する

通話が終了したら、「し、スイッチを押すか、または「実行」ボタンを回して、 画面の「終了」を選択して、電話を切ります。

※発信、受信通話終了後、ナビゲーション機能連携が終了しますので、安全な場所に停車させてから再連携(ケーブルの脱着)を行ってください。

注意 Bluetooth®接続でハンズフリーテレフォンでの通話を行うためには、あらかじめスマートフォン をディスプレイオーディオとBluetooth®接続しておく必要があります。 ※設定方法の詳細はスマートフォン側の取扱説明書をご覧ください。

# 音楽再生

ナビゲーション機能連携時に、スマートフォン内の音楽を再生することができます。 ※Android<sup>™</sup>端末の場合は、ディスプレイオーディオとBluetooth<sup>®</sup>接続しておく必要があります。

iPhone USBケーブル接続により、操作パネルのSOURCE スイッチを押して、iPodモードを選択します。

#### Android™端末

Bluetooth<sup>®</sup>接続し、操作パネルの<u>SOURCE</u>スイッ チを押して、Bluetooth<sup>®</sup>オーディオモードを選択 します。

#### Bluetooth<sup>®</sup>接続について ※設定方法の詳細はスマートフォン側の取扱説明書もご確認ください。

スマートフォンとディスプレイオーディオをBluetooth®接続します。 既に使用するスマートフォンとのBluetooth®接続が完了している場合は、改めて接続する必要はありません。

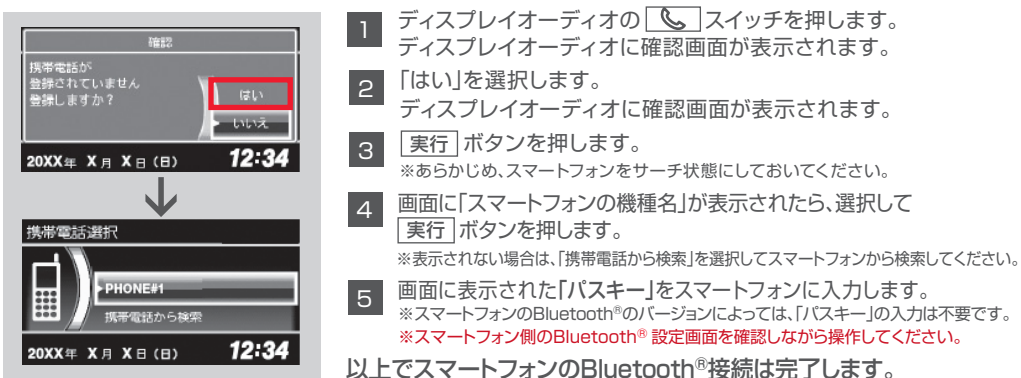

# 映像再生

ナビゲーション機能連携時や、走行中は映像を見ることはできません。

# iPhone

#### iPhone 4Sのみ対応。

iPhone 5以降のモデルには対応していません。

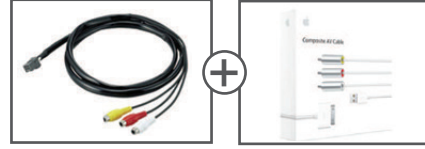

VTRケーブル(別売り) ディーラーオプション 取付費用別途必要

売り) Appleコンポジット /ョン AVケーブル(別売り) 必要

AppleコンポジットAVケーブル(MB129LL/AなどのiPhone用コンポジットケーブル)+VTRケーブル でiPhoneとディスプレイオーディオを接続すると、 Youtubeとビデオの動画のみご覧になることができ ます。(追加インストールした白アイコンのYoutube は再生できません。)

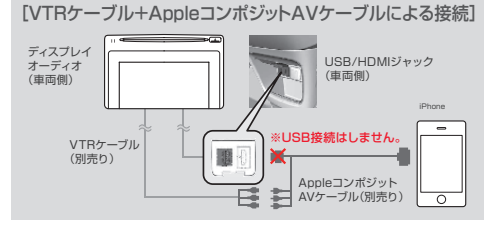

※Appleの承認を受けたiPhone向け製品には、パッケージに いたがのの ークが表記されています。

※AppleコンポジットAVケーブルの接続はVTRピンジャックのみで、USBは接続しません。

※映像をご覧になる場合、iPhoneへの充電はできません。

# ナビゲーション機能連携以外のインターナビ ポケットの機能

■インターナビ・リンク、インターナビポケットの機能については、下記URLをご覧ください。

iPhone/Android™端末)http://www.honda.co.jp/internavi/LINC/manual/linc\_userguide.pdf

#### Android™端末

Xperia/SO-02C、SO-01C、IS11Sのみ対応。 その他の機種には対応していません。

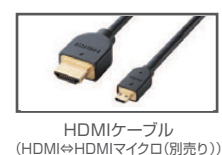

HDMIケーブル(HDMI⇔HDMIマイクロ)を接続する ことにより、スマートフォンの映像やワンセグTVを

※HDMIケーブル(HDMI⇔HDMIマイクロ)は、携帯電話販売会社や 大型家電量販店などでご購入いただけます。Android™端末との 接続方法や推奨のHDMIケーブル(HDMI⇔HDMIマイクロ)の仕 様については、Android™端末の取扱説明書をご覧ください。

ディスプレイオーディオで見ることができます。

#### [HDMIケーブルによる接続]

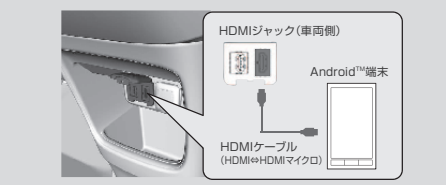

スマートフォンでの引き継ぎ手順 他

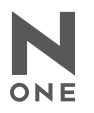

# スマートフォンの買い替え、家族間で使用する場合での ナビゲーション機能の引き継ぎ手順

IDとパスワードを入力すればひきつづきお使いいただけます。 ただし、同時に複数の端末ではご利用いただけません。

# 有料オプション(ナビゲーション機能・VICS機能)の取得手順

※インターナビ・リンクの会員ID・パスワードでログインします。

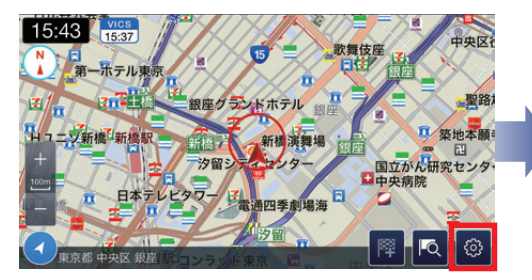

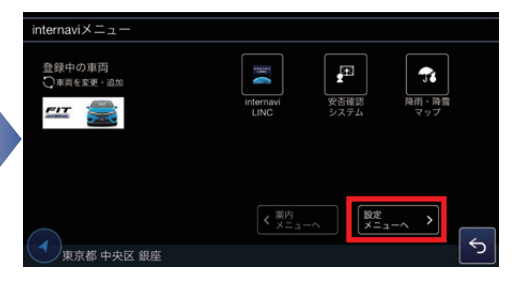

[internaviメニュー]画面が開くので、「設定メニュー

 internavi POCKETを立ち上げ、地図画面の右下に ある 

 をタップします。

へ]をタップします。 く アブリ設定

 オブション

 ナビゲーションオブション

 サビゲーションオブション

 VCSオブション

 VCSオブション

 児富情報設定

 情報取得

 富音音

 パイブレーション設定

 マ

④ [ナビゲーションオプション]または[VICSオプション]
 をタップします。

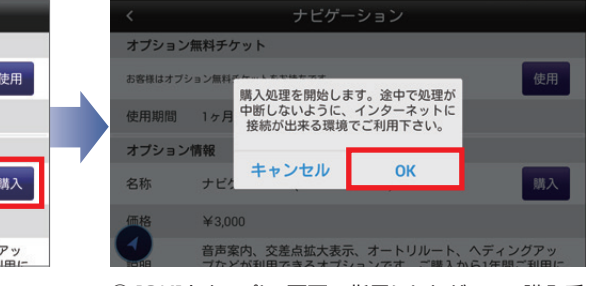

⑥[OK]をタップし、画面の指示にしたがってご購入手
 続きを完了してください。

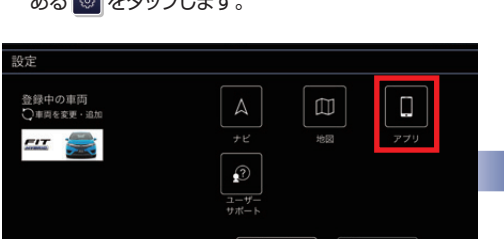

③ [アプリ]をタップします。

東京都 中央区 銀座

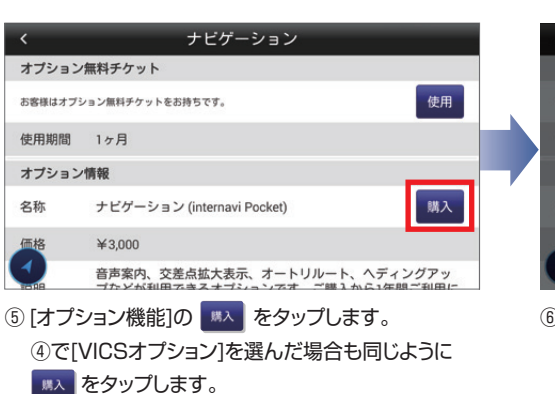